## Алгоритм записи ребенка в учреждение дополнительного образования через «Навигатор дополнительного образования»

### Шаг 1. Заходим на официальный сайт «Навигатор дополнительного образования» по ссылке: https://dod.obr03.ru/additional-education

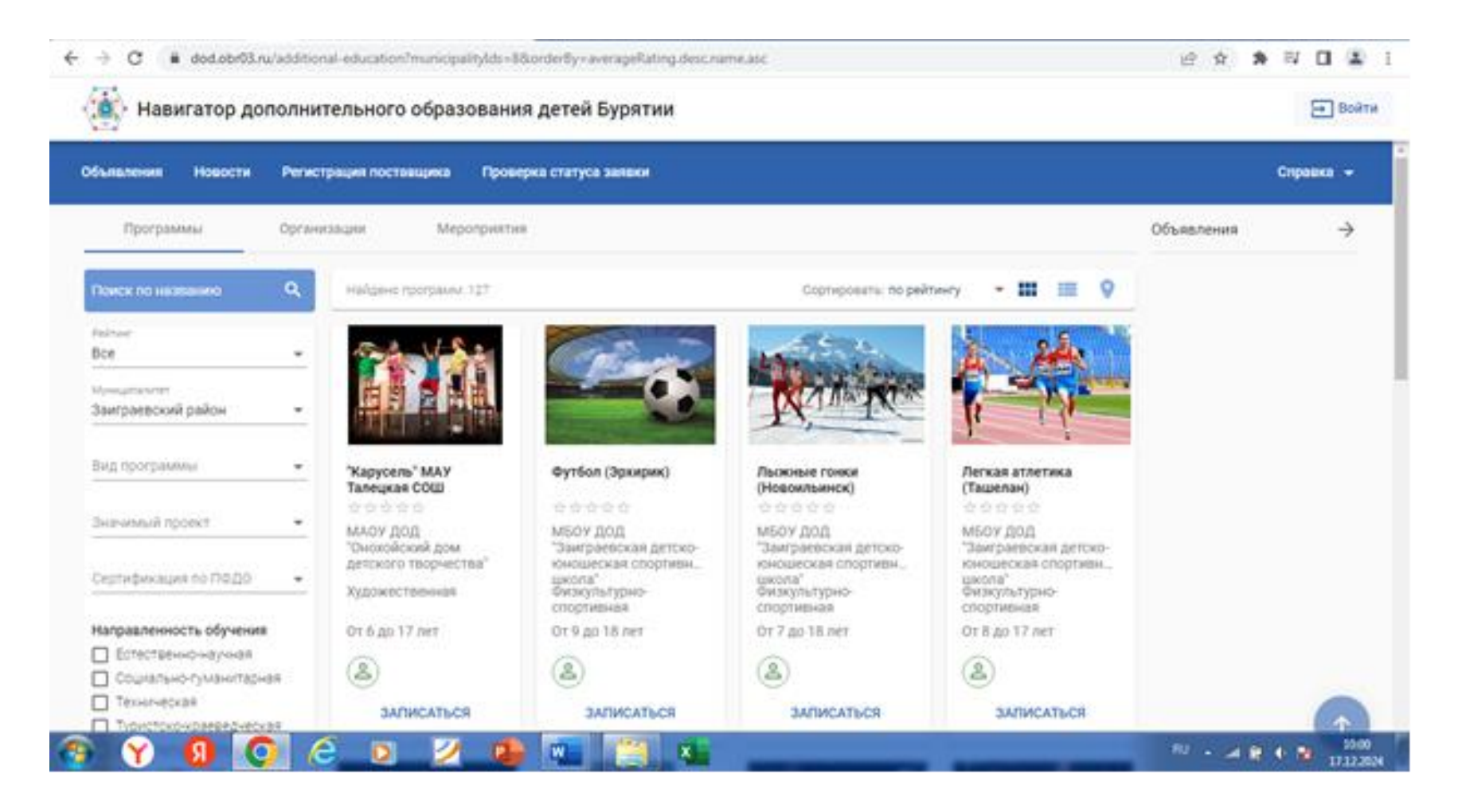

#### Шаг 2. Далее нам необходимо войти в систему

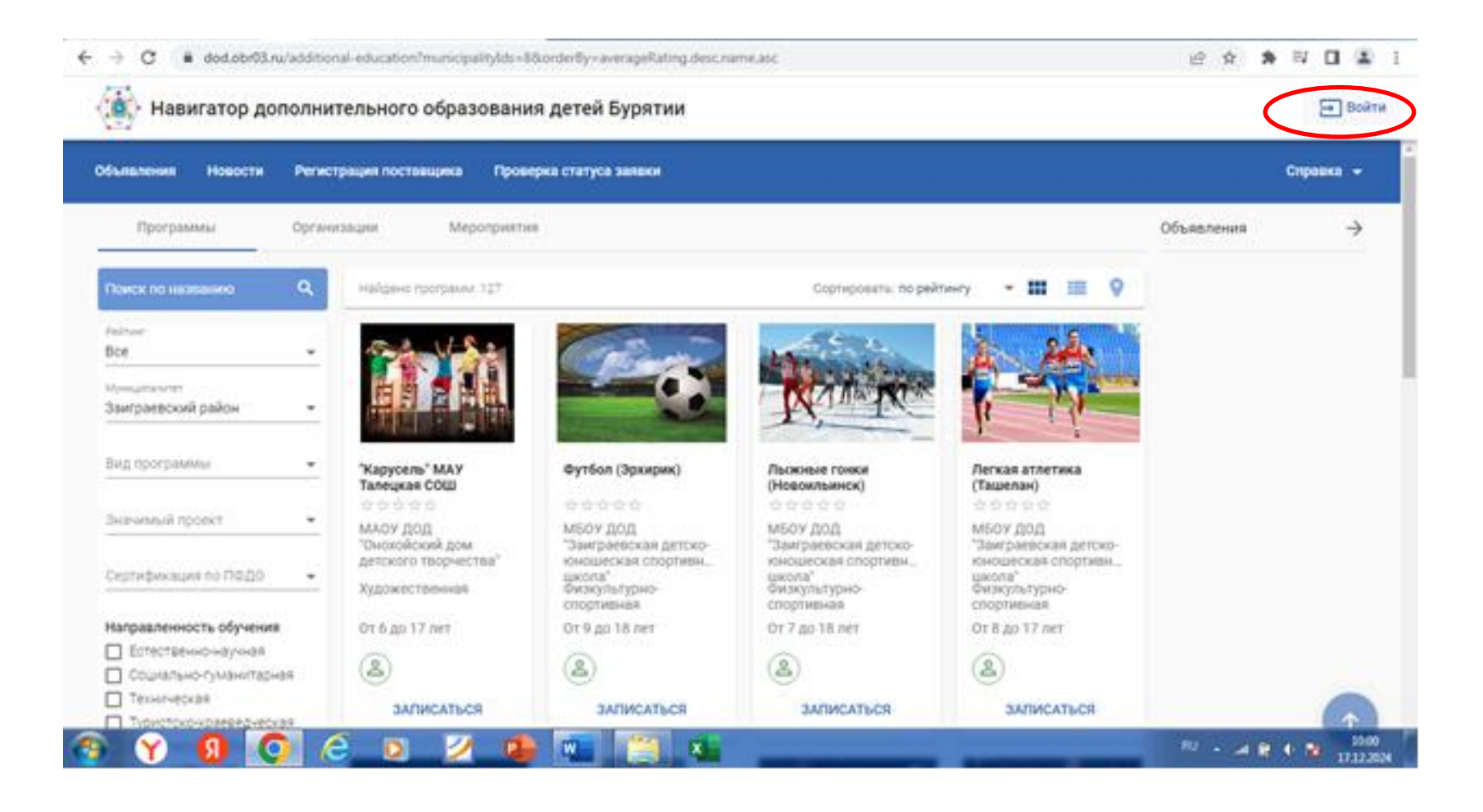

### Шаг 3. Для записи ребенка обязательно необходимо авторизоваться через Госуслуги

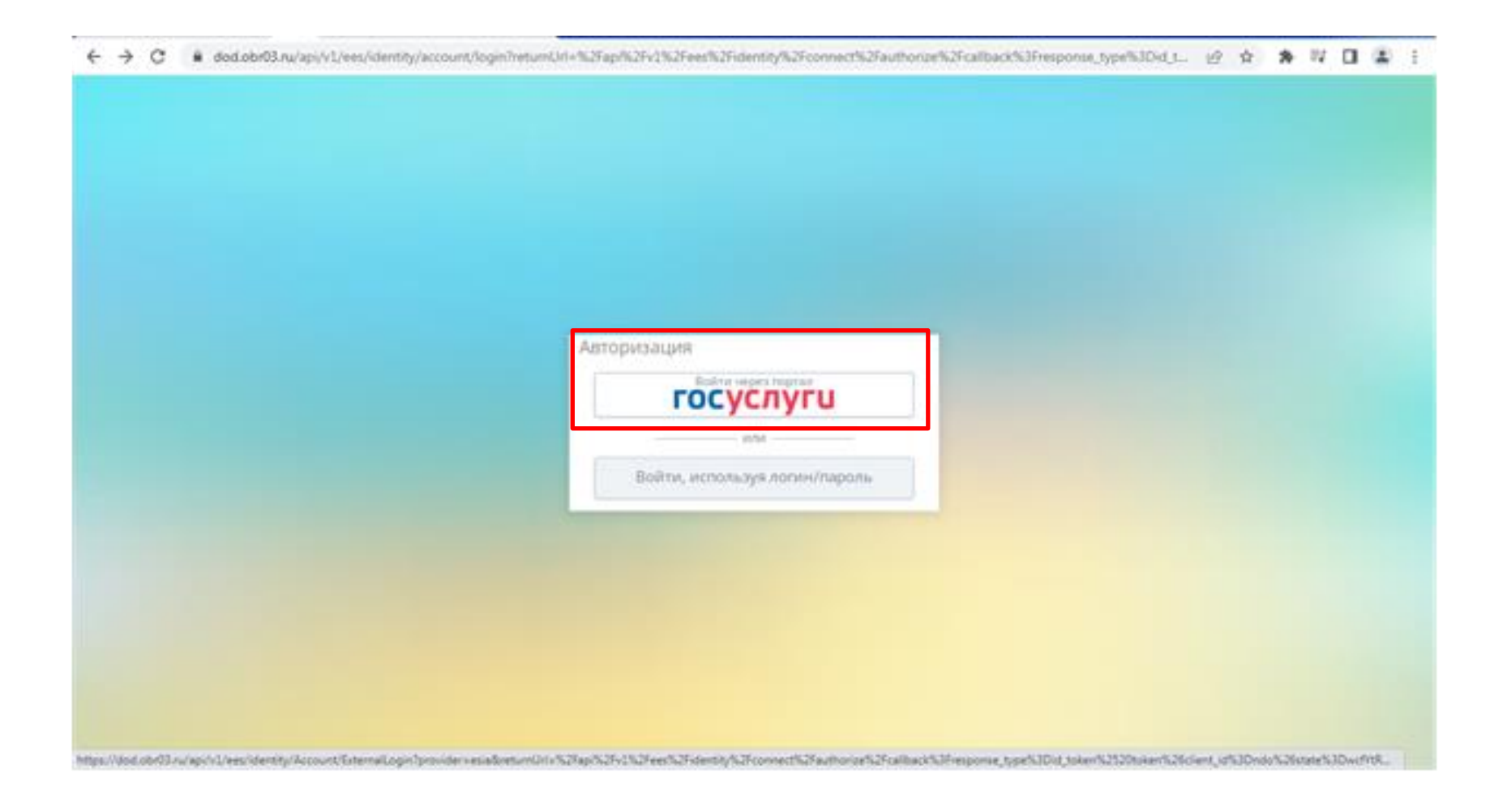

# Шаг 4. Далее выбираем муниципалитет «Заиграевский район» и необходимое объединение. На примере мы выбрали программу «Футбол (Эрхирик)»

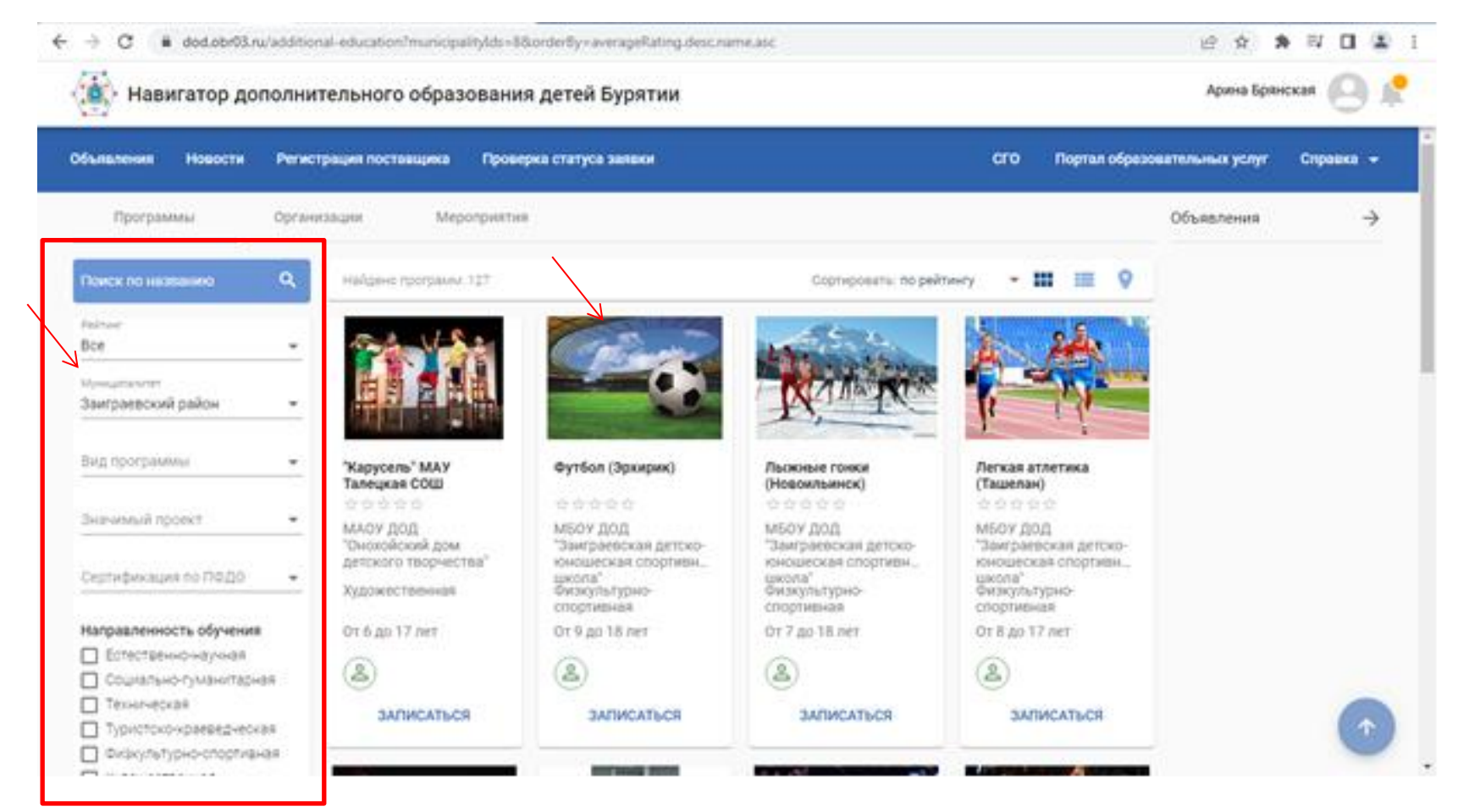

### Шаг 5. В окне «Заявка на обучение» выбираем необходимую группу и способ оплаты «Бюджет»

| ССО Портал образовательных услуг Справка • ССО Портал образовательных услуг Справка • ССО Портал образовательных услуг Справка • Сведения о программе  Сременания  Флининания  Флининания | -             |
|----------------------------------------------------------------------------------------------------|---------------|
| Навигатор ДО / Заявка на обучение СВедения о программе Организация МБОУ ДОД "Заяграневская детско-кнощеская спортивная цихола" Тратрама Учебный год 2024/2025                                                                                                    |               |
| Сведения о программе<br>Организация<br>МБОУ ДОД "Замграевская детско-консшеская спортивная шиола"<br>Фигуания<br>Учебный год 2024/2025                                                                                                    |               |
| бряживаря<br>МБОУ ДОД "Замграевская детско-кнощеская спортивная школа" -<br>Погания<br>Учебный год 2024/2025                                                                                                    |               |
| Постранов<br>Учебный год 2024/2025                                                                                                    |               |
| 7 HebHall F0g 2024/2020                                                                                                    |               |
|                                                                                                    |               |
| 11 O Gyroon (Spixipler)                                                                                                    |               |
| 200 Футбол (Зримрик)                                                                                                    |               |
| 3ГО Футбол (Эриирик)                                                                                                    |               |
| Yve6Havit rog 2023/2024                                                                                                    |               |
| 2dyrdon dyrfon (3pxięwi)                                                                                                    |               |
| O      A dot dot 00. ng vicitizenal education/eventment-inspectationials (2)14 hprogramid-24531     g)     Ø                                                                                                    | ***           |
| Арина Арина Арина Арина                                                                                                    | Ipeccat 🕘 j   |
| ылыланын Навости Регистрация поставщика Проверка статуса заявки СГО Портая образовательных усл                                                                                                    | nyr Crosses + |
| eratrie BD / Statega un objersum                                                                                                    |               |
|                                                                                                    |               |
| сведения о программе                                                                                                    |               |
| Anna Anna an Anna an Anna Anna Anna Ann                                                                                                    |               |
| fan jaaren<br>Genomerretaren obzentipion zerretaren etazen etazen etazen berepatzen oroginearen sarpetresorte (Synter) (Operan)                                                                                                    | ÷             |
| IFO Bytfon (Spixper)                                                                                                    |               |
|                                                                                                    |               |

#### Шаг 6. Заполняем данные «Заявителя» вручную

| 38                                                     | явитель                                                        |   |
|--------------------------------------------------------|----------------------------------------------------------------|---|
| Рамилия *                                              | Удостоверение личности — Тип документа * Паспорт гражданика РФ | ÷ |
| быя *<br>Этчество                                      | Сериа *                                                        |   |
| ри наличии заполниется обязательно<br>Дата рождениея * | Homep *                                                        |   |
| бесто рождения                                         |                                                                |   |
|                                                        | дата водачи "<br>Код подраделения "<br>                        | 0 |

#### Шаг 7. Далее заполняем данные ребенка вручную

| Навигатор дополнительного образования детей Бур                                  | итии                                                                                  | Арина Брянская |
|----------------------------------------------------------------------------------|---------------------------------------------------------------------------------------|----------------|
|                                                                                  | Ребёнок                                                                               |                |
| іоновання полномочній *<br>Ардитель                                              |                                                                                       | *              |
| Технолия *<br>168н08<br>быя *<br>16ан<br>2*ноство                                | Удостоверение лично<br>Тип документа "<br>Свидетельство о рождении<br>Серия *<br>Ш-МО | ости           |
| Франович<br>Гри налични заполниется обязательно<br>Дита рождения *<br>12.05.2015 | 111111<br>15 x Key hudar'                                                             |                |
| Лесто рождения *<br>Канграево                                                    | 3AFC<br>                                                                              | ⊡ ×            |
| ies 083<br>: 083                                                                 | Howep aktoboli setwork<br>1524558865                                                  |                |

#### Шаг 8. Заполняем «Адрес»

|                                  | Адрес                                |  |
|----------------------------------|--------------------------------------|--|
| Адрес регистрации                | Адрес проживания                     |  |
| легион *                         | Perwon *                             |  |
| Talitos                          | Райра                                |  |
| ринальник заполняток обязательно | При наличих заполновитах обязательно |  |
| орад/Населённый тункт *          | Горад/Населённый тункт+              |  |
| /2011.8 *                        | Yronia *                             |  |
| 20M.*                            | Дом.*                                |  |
| троение                          | Строение                             |  |
| lopnyc                           | Kophye                               |  |
| вартира                          | Квартира                             |  |

📏 Кнопка, чтобы не заполнять 2 раза

# Шаг 9. В «Документы» загружаем свидетельство о рождении, а в «Контактной информации» заполняем свои контактные данные и отправляем заявку.

| E                                                                                                    | 년 🏚 🕸 🖬 🖪 🛔 i      |
|----------------------------------------------------------------------------------------------------|--------------------|
| Навигатор дополнительного образования детей Бурятии                                                                                                    | Арина Брянская 🕘 👷 |
| Адрес регистрации совпадает с адресом проживания                                                                                                    |                    |
| Документы                                                                                                    |                    |
| Можно загрузить не более 5 файлов. Загружаемый файл должен быть не более 20 M5, а также соответствовать одному из форматов: pdf, jpg, png, doc, docx, tiff, zjp | ,                  |
| Свидетельство рождения Иванова.doc                                                                                                    |                    |
| 🙆 Загрузить документ                                                                                                    |                    |
| Контактная информация                                                                                                    |                    |
| E-Mail                                                                                                    |                    |
| Талефон<br>+7 (996) 936-84-90                                                                                                    |                    |
|                                                                                                    |                    |
| Ознакомлен и принимаю условия <u>Согламиения</u>                                                                                                    |                    |
| ОТПРАВИТЬ ЗАЯВКУ                                                                                                    |                    |
|                                                                                                    |                    |

## Шаг 10. Далее открывается окно зарегистрированной заявки. Для просмотра статуса заявки необходимо пройти по ссылке.

|                                                                                                |                                                                                              |                                                                                               | Ссылка                                                                         | для просмотра заявки                                                                |
|------------------------------------------------------------------------------------------------|----------------------------------------------------------------------------------------------|-----------------------------------------------------------------------------------------------|--------------------------------------------------------------------------------|-------------------------------------------------------------------------------------|
| игатор до / Заявка на о                                                                        | оучение                                                                                      |                                                                                               |                                                                                | •                                                                                   |
| Ваша заявка усп                                                                                | ешно зарегистрирова                                                                          | ана                                                                                           |                                                                                |                                                                                     |
| Номер заявки: 24121833                                                                         | 628303025969                                                                                 |                                                                                               | K                                                                              |                                                                                     |
| Для просмотра статуса                                                                          | заявки пройдите по ссылке: 👌                                                                 | ttos://dod.obr03.ru/additional-education/comm                                                 | unications/state?rumber=24121833628303                                         | 025969                                                                              |
| Сохраните номер заявки                                                                         | я в текстовом файле. По этому                                                                | номеру Вы можете проверить статус своей                                                       | заявки в Навигаторе.                                                           |                                                                                     |
| Памятка заявителю<br>После одобрения Вашей<br>поставщика с документ<br>услуг и произведет зачи | і заявки у вас будет пять рабо<br>ами, подтверждающими Вашу<br>іспение ребенка в учебную гру | чих дней на заключение договора об оказан<br>личность и личность ребенка. Уполномочен<br>плу. | ии образовательных услуг. Для заключен<br>ный представитель поставщика заключи | ия договора Вы должны явиться в офис<br>т с Вами договор об оказании образовательны |
| Сохранить номер зая                                                                            | аки                                                                                          |                                                                                               |                                                                                |                                                                                     |